## Uploading a Paper I-9

A paper Form I-9 can be filled out, scanned and uploaded, if necessary, to retain the signed form electronically. Once the Form I-9 has been securely stored in an electronic format, the original paper Form I-9 can be destroyed.

Click Upload Paper I-9 from the dashboard menu to initiate the process.

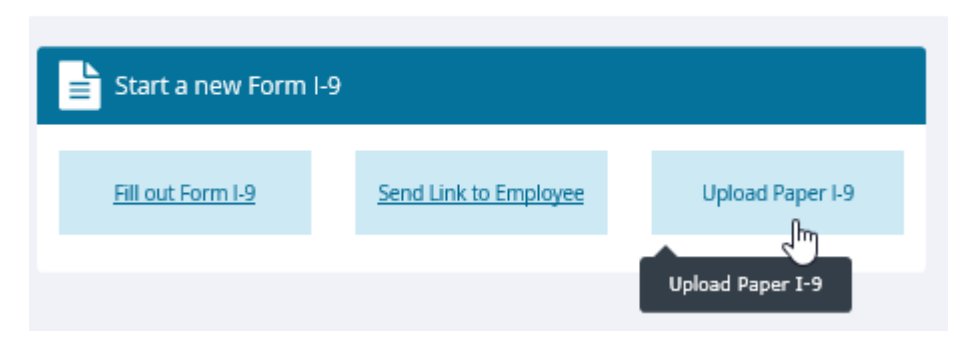

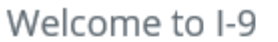

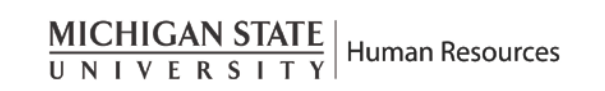

## Uploading a Paper I-9

### Enter the employee information in Section 1 on the "Upload I-9 page and click Continue.

| load the scanned image of the Fo | orm I-9, and then confirm the transaction. | nii upioad. To complete | e the Upload Paper I- | 9 you will ente | r the Form I-9 informatio |
|----------------------------------|--------------------------------------------|-------------------------|-----------------------|-----------------|---------------------------|
| ection 1. Employee Informa       | tion                                       |                         |                       |                 |                           |
| Last Name                        | * First Name                               | Middle Initial          |                       | Maiden a        | * Required Fi             |
| ddress (Street Number and Name)  | Apt. No                                    | umber Cit               | ty or Town            | State           | Zip Code                  |
| Date of Birth (mm/dd/yyyy)       | U.S Social Security Number                 | E-mail Address          |                       | Telephon        | e Number                  |
|                                  | SSN Applied For                            |                         |                       |                 |                           |
| Citizenship/Immigration Status   |                                            | Alien/USCIS Nur         | mber                  | Form I-94       | Admission Number          |
|                                  | ~                                          | A                       |                       |                 |                           |
| ork Until Date (mm/dd/yyyy)      | Signature Date (mm/dd/yyyy)                | Foreign Passpor         | rt Number             | Country         | of Issuance               |
| Employee obtained Form I-94/     | I-94A number within the U.S. or entered    | the U.S. without a fore | ign passport          |                 |                           |
| st Name                          | First Name                                 | Signature Date          | (mm/dd/yyyy)          |                 |                           |
| ddress (Street Number and Name)  |                                            | City or Town            | State                 |                 | Zip Code                  |
|                                  |                                            |                         |                       | ~               |                           |

MICHIGAN STATE UNIVERSITY

## Uploading a Paper I-9 Continued...

Section 2 – Employer Review and Verification page will display.

- Review the employment date, location code and Section 1 information.
- Select the documents presented by the employee and click Continue.

|                                                                                                    |                                                                                                    |                                                            | I-9 MANA                                                                  | GEMENT                                                              |                                                               |                                                                        |                                                                                                    |
|----------------------------------------------------------------------------------------------------|----------------------------------------------------------------------------------------------------|------------------------------------------------------------|---------------------------------------------------------------------------|---------------------------------------------------------------------|---------------------------------------------------------------|------------------------------------------------------------------------|----------------------------------------------------------------------------------------------------|
| ■ Section 2                                                                                                    | - Employer Revi                                                                                                    | ew an                                                      | d Verific                                                                 | ation                                                               |                                                               |                                                                        |                                                                                                    |
| Please enter the emplo                                                                                                    | yment information in Section                                                                                                    | 2 of the I-9                                               | to be uploade                                                             | d,                                                                  |                                                               |                                                                        | * Required Field                                                                                   |
| SSN:<br>Employee:<br>test test<br>* Employment Date:                                                                                                    |                                                                                                    |                                                            |                                                                           |                                                                     |                                                               | Review/Chang                                                           | ge Section 1 Information                                                                           |
| 01/23/2020                                                                                                    |                                                                                                    |                                                            |                                                                           |                                                                     |                                                               |                                                                        |                                                                                                    |
| Location:                                                                                                    |                                                                                                    |                                                            |                                                                           |                                                                     |                                                               |                                                                        |                                                                                                    |
| Full Middle Name:                                                                                                    |                                                                                                    |                                                            |                                                                           |                                                                     |                                                               |                                                                        | ~                                                                                                  |
| * Select the set of docu                                                                                                    | ment(s) presented by the em                                                                                                    | ployee:                                                    |                                                                           |                                                                     |                                                               |                                                                        |                                                                                                    |
| Sometimes, you must ac<br>present a receipt(s) must<br>than three business days<br>Acceptable Section II dos<br>A or List B and C docume<br>List A<br>List A proves identity Af<br>Receipt (e.g., replace | cept a receipt in lieu of a List.<br>t do so within three business of<br>unnents should match the citi<br>ents. A full list of documents is<br>4D work authorization:<br>ment) <u>What's This?</u> | A, List B, or<br>days of the<br>zenship st.<br>available i | a List C docun<br>ir first day of e<br>atus selected b<br>in the Form 1-9 | nent if the emp<br>mployment. R<br>y the employe<br>instructions, v | ployee presei<br>Receipts are n<br>Section l<br>which are acc | nts one. New e<br>ot acceptable i<br>and the corre<br>ressible in Help | mployees who choose to<br>f employment lasts less<br>sponding applicable List<br>(Knowledge Base). |
|                                                                                                    |                                                                                                    |                                                            |                                                                           |                                                                     |                                                               |                                                                        | *                                                                                                  |
| List B and C                                                                                                    |                                                                                                    |                                                            |                                                                           |                                                                     |                                                               |                                                                        |                                                                                                    |
| List B proves identity:                                                                                                    |                                                                                                    |                                                            |                                                                           |                                                                     |                                                               |                                                                        |                                                                                                    |
| Receipt (e.g., replace                                                                                                    | ment) What's This?                                                                                                    |                                                            |                                                                           |                                                                     |                                                               |                                                                        |                                                                                                    |
| List C proves work auth                                                                                                    | orization.                                                                                                    |                                                            |                                                                           |                                                                     |                                                               |                                                                        | v                                                                                                  |
| Receipt (e.g., replace                                                                                                    | ment) What's This?                                                                                                    |                                                            |                                                                           |                                                                     |                                                               |                                                                        |                                                                                                    |
|                                                                                                    |                                                                                                    |                                                            |                                                                           |                                                                     |                                                               |                                                                        | ~                                                                                                  |
| C Employee terminate                                                                                                    | ed before completing I-9                                                                                                    |                                                            |                                                                           |                                                                     |                                                               |                                                                        |                                                                                                    |
| Cancel Back (                                                                                                    | Continue                                                                                                    |                                                            |                                                                           |                                                                     | ۵                                                             | è                                                                      |                                                                                                    |

## Uploading a Paper I-9 Continued...

# Enter the document information presented by the employee in Section 2 of Form I-9 to be uploaded and click Continue.

Section 2 - Employer Review and Verification

Human Resources

 $\frac{\text{MICHIGAN STATE}}{U N I V E R S I T Y}$ 

| Enter the document information in Section 2 of the I-9 to be uploaded.            |                 |
|-----------------------------------------------------------------------------------|-----------------|
| List B document - Driver's License Issued by State or Possession with Photo       |                 |
| Issuing Authority:                                                                |                 |
| Choose the State or Territory on the Drivers License 🗸                            | Sample Document |
| Document #:                                                                       |                 |
|                                                                                   |                 |
| Expiration Date (mm/dd/yyyy):                                                     |                 |
|                                                                                   |                 |
| List C document - Original Birth Certificate or Certified Copy with Official Seal |                 |
| Issuing Authority:                                                                |                 |
|                                                                                   | Sample Document |
| Document #:                                                                       |                 |
|                                                                                   |                 |
| Cancel Back Continue                                                              | \$              |
|                                                                                   |                 |

## Uploading a Paper I-9 Continued...

The Upload I-9 Image page will display. Upload the scanned image of the Form I-9 by selecting the Choose file button. Browse to the file of the I-9 image and Click Upload I-9 Image. Do not upload any supporting documentation.

### ■ Upload I-9 Image

Select the file of the I-9 image to upload in a supported format (TIF, GIF, JPG, PDF) and then enter the indexing information and finalize the I-9 on the following pages.

Note: The maximum file size that can be uploaded is 2150 KB.

Click the Choose File button to select the I-9 image file you want to upload:

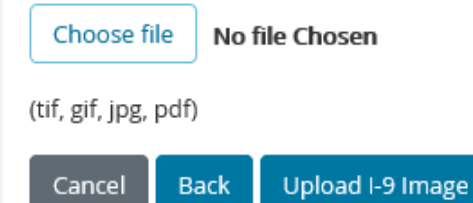

MICHIGAN STATE UNIVERSITY Review and change information if necessary. To confirm the submission complete the Employer Electronic Signature certification statement and click Continue.

#### **Employer** Review

| Please review the fol                                       | flowing information as it was entered                   | f. You can make changes to the information by clicking on th | e link below the information.               |                                               |
|-------------------------------------------------------------|---------------------------------------------------------|--------------------------------------------------------------|---------------------------------------------|-----------------------------------------------|
| After verifying that th                                     | he information is correct, complete t                   | he signature block at the bottom of the page.                |                                             |                                               |
| This information wi                                         | Il only be displayed on the Employe                     | e Detail page if this is the active I-9 for the employe      |                                             |                                               |
| 1-9 Image File:<br>03ab9524-9984-4c6<br>Click the file name | e.8a45-2db22f7bee7 <u>b.PDF</u><br>e to view the image. |                                                              |                                             |                                               |
|                                                             |                                                         |                                                              |                                             |                                               |
| [C] Corrected field                                         |                                                         |                                                              |                                             |                                               |
| Name:                                                       |                                                         | Other Names Used:                                            | U.S. Social Security Number:<br>Applied for | Date of Birth:<br>01/01/2000                  |
| Address:                                                    |                                                         | City State & Zin                                             | E-mail Address:                             | Telephone Number:                             |
| 1407 ABC Way                                                |                                                         | East Lansing, MI 48823                                       |                                             |                                               |
| Employment Date:<br>01/24/2020                              |                                                         |                                                              |                                             | Work Status:<br>A Citizen of the United State |
| Alien Registration N                                        | tumber/USCIS Number:                                    | 1-94 #                                                       | Receipt Due Date                            | Receipt Due Document                          |
| Alien Work Until Da                                         | itie:                                                   | Reverification Due Reason:                                   | Foreign Passport Number:                    | Country of Issuance:                          |
| Obtained I-94 from                                          | USCIS:                                                  |                                                              | Receipt Code:                               | 19 Data id:                                   |
| Group:                                                      |                                                         | Location:                                                    |                                             |                                               |
| None                                                        |                                                         | Default                                                      |                                             |                                               |
| Full Middle Name:                                           |                                                         |                                                              |                                             |                                               |
| Change Informatic                                           | Det .                                                   |                                                              |                                             |                                               |
|                                                             |                                                         |                                                              |                                             |                                               |
| ocument informati                                           | ion Summary                                             |                                                              |                                             |                                               |
| ist B document:                                             | Driver's License Issued by State or                     | Possession with                                              |                                             |                                               |
|                                                             | Photo                                                   |                                                              |                                             |                                               |
| suing Authority:                                            | Michigan                                                |                                                              |                                             |                                               |
| ocument #:                                                  | t0123456789                                             |                                                              |                                             |                                               |
| piration Date<br>nm/dd/yyyy):                               | 01/24/2021                                              |                                                              |                                             |                                               |
| st C document:                                              | Original Birth Certificate or Certifie<br>Official Seal | ed Copy with                                                 |                                             |                                               |
| suing Authority:                                            | state of michigan                                       |                                                              |                                             |                                               |
| ocument #:                                                  | 0123456                                                 |                                                              |                                             |                                               |
| mnlover Electronic                                          | Signature (English   Español)                           |                                                              |                                             |                                               |

\*I attest, under penalty of perjury, that the Form I-9 information entered is correct and relates to the employee.

I also attest to the following:

The image of the Form I-9 being uploaded relates to the information on this page.

I or an authorized representative has or will require that the employee named on the Form 19 provide verbal and/or written authorization to affix the employee's electronic signature to any documents required to be provided to the employee regarding the
employee's decision to contest/not contest the results of the verification of the employee's work authorization by the United States government.

Lauthorize my electronic signature to be automatically affixed to any documents provided to the employee should the employee contest/not contest the results of the verification of the employee's work authorization by the United States government.

I am not using government verifications for pre-screening purposes or discriminating against any employee who receives a tentative nonconfirmation response.

#### □ I have read and agree with the certification statement above.

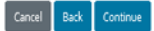

MICHIGAN STATE UNIVERSITY

### The Employee Detail page will display indicating the I-9 was successfully added.

### The original paper Form I-9 can be destroyed.

#### Employee Detail

| The I-9 was successfully added.                                                                      |                                                                                    |                                                               |                                |
|----------------------------------------------------------------------------------------------------|------------------------------------------------------------------------------------|---------------------------------------------------------------|--------------------------------|
| Name:                                                                                                | Other Names Used:                                                                  | U.S. Social Security Number:                                  | Date of Birth:                 |
| test test                                                                                            |                                                                                    | Applied for Change SSN                                        | 01/01/2000                     |
| Address:<br>1407 ABC Way                                                                             | City,State & Zip<br>East Lansing, MI 48823                                         | E-mail Address:                                               | Telephone Number:              |
| Employment Date:                                                                                     | TWN Hire Date                                                                      | Termination Date:                                             | Work Status:                   |
| 01/24/2020 Change Employment Date                                                                    |                                                                                    | Change Termination Date                                       | A Citizen of the United States |
| Alien Registration Number/USCIS Number:                                                              | I-94 #:                                                                            | Receipt Due Date                                              | Receipt Due Document           |
| Reverification Due Date:                                                                             | Reverification Due Reason:                                                         | Foreign Passport Number:                                      | Country of Issuance:           |
|                                                                                                    |                                                                                    | i oreigni absport i tamberr                                   | country of issuance.           |
| Obtained I-94 from USCIS:                                                                            |                                                                                    | Receipt Code:                                                 | <b>19 Data Id:</b><br>47927660 |
| Obtained I-94 from USCIS:<br>Group:                                                                  | Location:                                                                          | Receipt Code:                                                 | <b>I9 Data Id:</b><br>47927660 |
| Obtained I-94 from USCIS:<br>Group:<br>None                                                          | Location:<br>Default Car Change Location                                           | Receipt Code:<br>Previous Locations:                          | <b>19 Data ld:</b><br>47927660 |
| Obtained I-94 from USCIS:<br>Group:<br>None<br>Form I-129 Filing Date:                               | Location:<br>Default Carter Change Location<br>Full Middle Name:                   | Receipt Code: Previous Locations: Audit Report:               | <b>19 Data Id:</b><br>47927660 |
| Obtained I-94 from USCIS:<br>Group:<br>None<br>Form I-129 Filing Date:<br>@ Change Extension Of Stay | Location:<br>Default Cange Location<br>Full Middle Name:<br>Cange Full Middle Name | Receipt Code: Previous Locations: Audit Report: View/Download | <b>19 Data Id:</b><br>47927660 |